## مراحل ثبت نام الکترونیکی و ورود به برنامه کتابخانه( آذرخش)

۱.ابتدا به آدرس www.dlib.sbmu.ac.ir مراجعه کنید.

۲. گوشه سمت چپ دو آیکون به نامهای ثبت نام و ورود رامشاهده می نمایید.

**۳.ابتدا گزینه ثبت نام را وارد شده وفرم اعضاء حقیقی را پرکرده و برای خود نام کاربری و رمز عبور تعریف نمایید .** 

**۴.پس ازتایید به صفحه اصلی برگشته یعنی به صفحه www.dlib.sbmu.ac.ir** 

۵.در این مرحله با استفاده از نام کاربری و رمز عبوری که در مرحله قبل تعریف نموده اید وارد آیکون ورود می شوید و اسم خود را بالای صفحه مشاهده می نمایید .

۶.بالای صفحه کنار اسم خودتون روی آیکون درخواست عضویت کلیک کرده و فرم عضویت را مشاهده نمایید؛ در این قسمت حتما نام مرکزی که تمایل به عضویت در آن دارید را انتخاب نموده و همچنین جهت سرعت در عضویت فایل عکس خود را ارسال نمایید.

۷.در نهایت با کتابخانه دانشکده خود تماس گرفته و درخواست خود را نهایی نمایید .

۸.شماره های تماس: تلفن : ۲۲٤۳۲۰٤۱ داخلی های کتابخانه ۱۵۹ و ۱۲۰

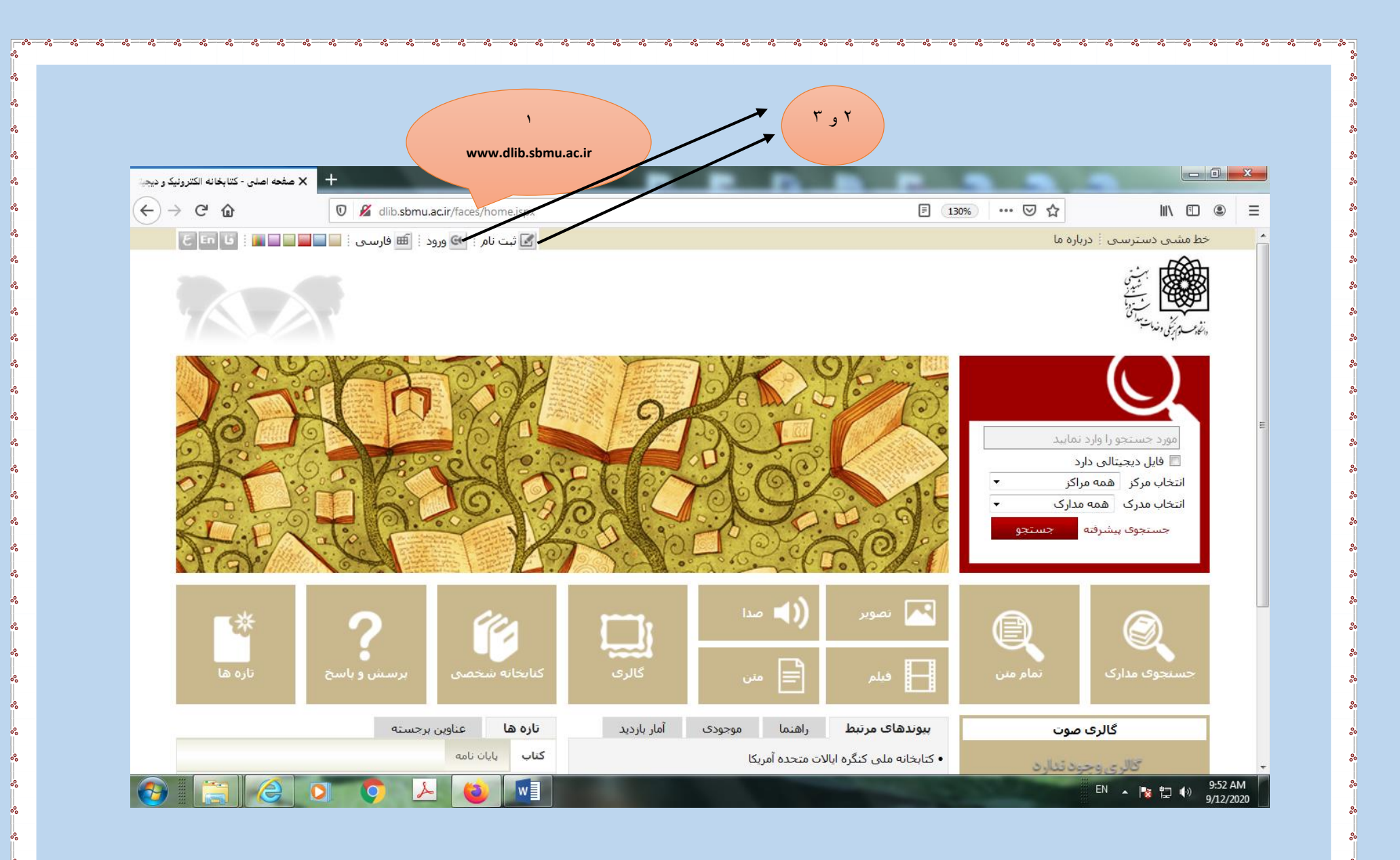

| بنيني× +<br>(ج) → ۲ ان ان ان ان ان ان ان ان ان ان ان ان ان | ace/enduser/real/serRegisteration.jpp/.aPhn=8yd1376n 🛞 📊 🐨 🏠                                                                                                    |                                                                                                    | <br>13% ···· ⊙ ☆ IN 6                                                |
|------------------------------------------------------------|----------------------------------------------------------------------------------------------------|----------------------------------------------------------------------------------------------------|----------------------------------------------------------------------|
|                                                            |                                                                                                    | ای تت نام ا € فرسی ای ورد ای مفته اطلی<br>مورد مستور از ارد نماید<br>ای مستور مذکر آن نمام نین ای مام دیستانی | لین مستوسی : میلام ها<br>این برای<br>و با میلو<br>در برای برای       |
|                                                            | للالال درموانت کنده<br>ه کرد<br>ه درماره تشاییه<br>ه درماره تشاییه<br>ه درماره درماره درماره<br>سایه درماره درماره درماره<br>سایه درماره درماره<br>سایه درماره درماره<br>سایه درماره درماره<br>سایه درماره درماره درماره<br>سایه درماره درماره<br>سایه درماره درماره<br>سایه درماره درماره<br>سایه درماره درماره درماره<br>سایه درماره درماره<br>سایه درماره درماره<br>سایه درماره درماره<br>سایه درماره درماره<br>سایه درماره درماره<br>سایه درماره درماره<br>سایه درماره درماره<br>سایه درماره درماره درماره<br>سایه درماره درماره<br>سایه درماره درماره<br>سایه درماره درماره<br>سایه درماره<br>سایه درماره<br>سایه درماره درماره<br>سایه درماره<br>درماره درماره درماره<br>درماره درماره<br>درماره درماره<br>درماره درماره<br>درماره درماره درماره<br>درماره درماره درماره<br>درماره درماره<br>درماره درماره درماره درماره درماره<br>درماره درماره درماره درماره<br>درماره درماره درماره درماره درماره درماره درماره درماره<br>درماره درماره درمار درماره درماره درماره درماره درماره درمار درمار درمار درمار<br>درمار درمار درمار درماره | ب ایرسفی و باسخ ازه ها<br>ایستان و باسخ<br>این نابر عمو حدوقی                                                 | میرود «<br>حستوی مداری اندام مین اماره بیمیالی گلری کیایتایه شده<br> |
| Xder Qui (Car                                              | 7 <b>3064</b><br>( sub (λ) (λ) ya u says (<br>(ub ( sub ( ya) ( ya u says) ))<br>(ub ( sub ( ya u says) ))                                                                                                    | نوم الازار معطی به شبرکت بارس آدرخش می باشد.<br>ا                                                             | ్ర చిత్రా గ్రామ                                                      |
|                                                            |                                                                                                    | Bi - N to 4 1001 AM<br>912/2020                                                                               | <sup>81</sup> • h D (                                                |
|                                                            | ۳.<br>فرم را پرنموده و<br>تایید نمایید                                                                                                    | ۳.<br>بر روی<br>به فوق                                                                                        | کلیک<br>گزیز                                                         |
|                                                            |                                                                                                    |                                                                                                    |                                                                      |
|                                                            |                                                                                                    |                                                                                                    |                                                                      |

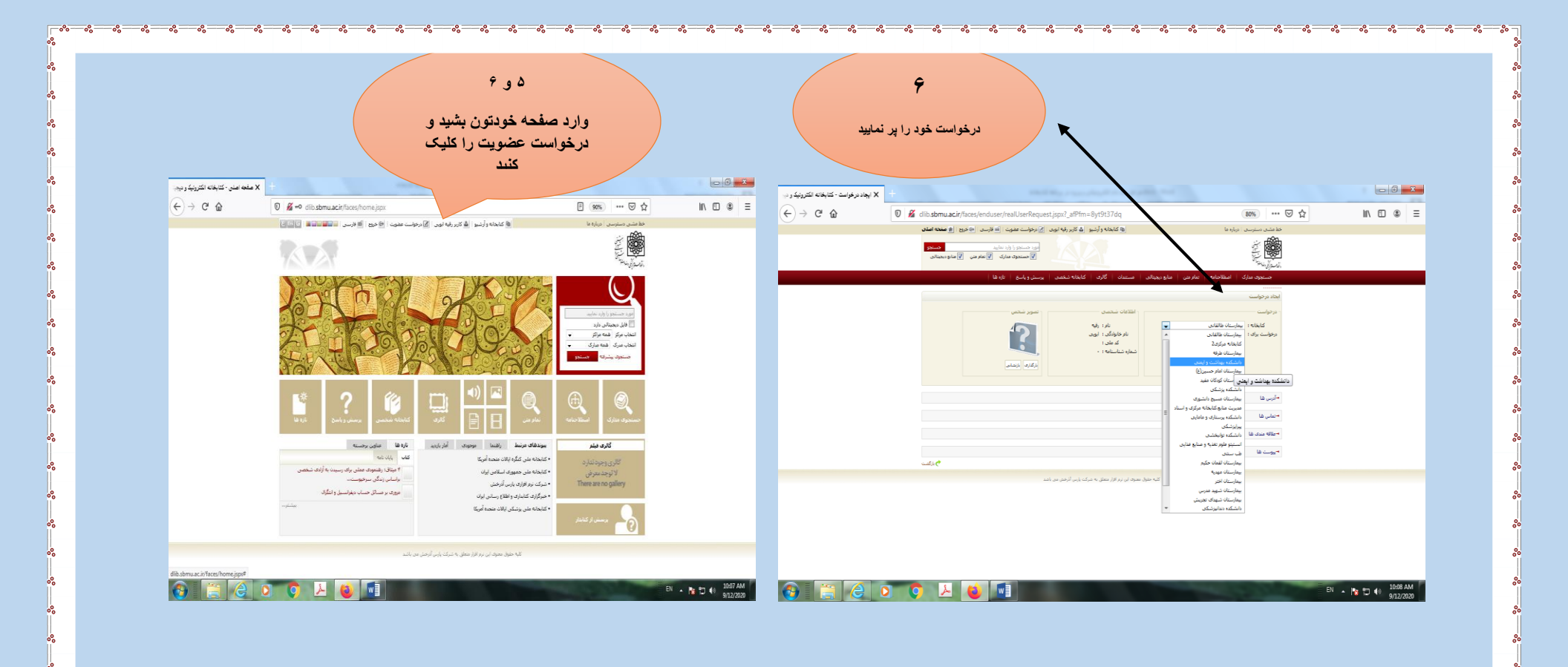